# 「信州くらしのマップ」による

## 自然公園区域の確認方法

#### 「信州くらしのマップ」の活用

国立・国定公園区域内では、工事や工作物等の設置、広告掲示等、景観や動植物の生息・生育環境を 保全するため、一定の行為が制限されています。 そのため、国立・国定公園区域内で行う行為に よっては、許可申請や届出を行う必要があります。

国立・国定公園区域に該当するかは 「信州くらしのマップ」 でご確認をお願いします。

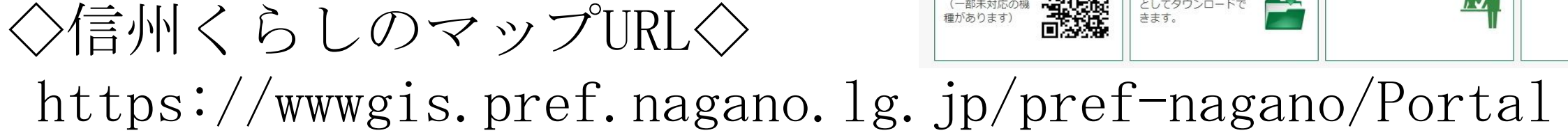

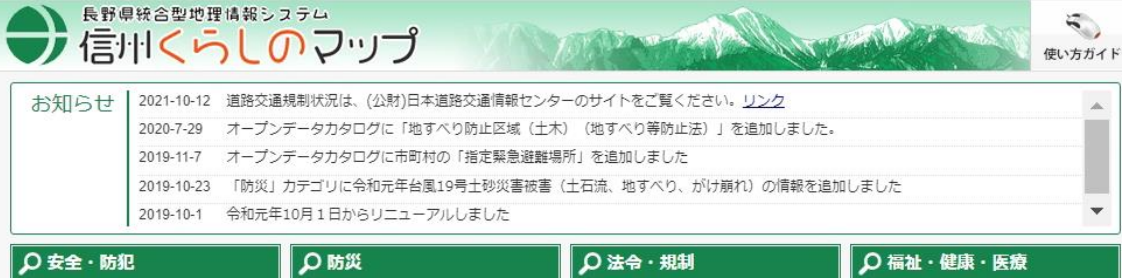

| ♀ 安全・防犯                                           | ₽ <b>防</b> 災                                               | ♪法令・規制                                                            | ♀福祉・健康・医療                                                                      |
|---------------------------------------------------|------------------------------------------------------------|-------------------------------------------------------------------|--------------------------------------------------------------------------------|
| 街頭での犯罪、子供へ<br>の声かけ事業、交通事<br>故情報等生活安全情報<br>を提供します。 | 土砂災害に関する情<br>報、砂防4法、危険箇<br>所、地震被害想定等の<br>防災関連情報を提供し<br>ます。 | 用途地域等(都市計画<br>法ほか)、指定農薬情<br>報、水道水源保全地<br>区、猛きん類行動風等<br>の情報を提供します。 | 高齢者間係施設、児童<br>関係施設、障害者関係<br>施設等の社会福祉施設<br>及び病院、診療所、歯<br>科診療所の医療施設情<br>報を提供します。 |
| ₽ 観光                                              | ♀自然・環境・森林                                                  | ₽ まちづくり                                                           | ₽≝活                                                                            |
| 史跡、名勝、天然記念<br>物、登山関係情報等の<br>観光情報を提供しま<br>す。       | 森林地域、環境影響評<br>価実施個所、酸性雨実<br>酸液書調査等の自然・<br>環境情報を提供しま<br>す。  | 高等学校、中学校、小<br>学校、幼稚園等の教育<br>施設、行政施設、ため<br>池等のまちづくり情報<br>を提供します。   | 収入証紙売りさばき場<br>所、鉄道、空港、道路<br>交通量等の生活情報を<br>提供します。                               |
| <b>♀</b> ±地関連                                     | ₽ 統計情報                                                     | р MappinDrop                                                      | ♀ 道路交通規制状況                                                                     |
| 土地利用、地価公示、<br>具有地売却情報等の土<br>地関連情報を提供しま<br>す。      | 年齢・男女別人口統<br>計、産業別就業者数等<br>の統計情報を提供しま<br>す。                | Mappin <sup>t</sup> 回rop<br>が地図をデザインレよう!<br>PNAGANO               | 道路交通規制状況は、<br>(公財)日本道路交通情<br>報センターのサイトを<br>ご覧ください(クリッ<br>クすると外部サイトが<br>開きます)   |
|                                                   |                                                            | ♪ 各地図のお問い合わせ                                                      | <b>り</b> このサイトについて                                                             |
|                                                   |                                                            |                                                                   |                                                                                |

#### 「信州くらしのマップ」から自然公園区域の確認方法①

信州くらしのマップのトップページから

#### 「自然・環境・森林」

を選択してください。

こちらをクリック

|                                                      |                                                                                                    | <sup>フ</sup> テᡃ                                                                                                    |                                                                                                    | で<br>使い方ガイド                                                                                                    |  |  |
|------------------------------------------------------|----------------------------------------------------------------------------------------------------|----------------------------------------------------------------------------------------------------|----------------------------------------------------------------------------------------------------|----------------------------------------------------------------------------------------------------|--|--|
| お知らせ                                                 | 2021-10-12     道路交流       2020-7-29     オープン       2019-11-7     オープン       2019-10-23     「防災」       2019-10-1     令和元金 | 通規制状況は、(公財)日本道路交通情報センターのサイトをご覧ください。リンク ジデータカタログに「地すべり防止区域(土木)(地すべり等防止法)」を追加しました。 ジデータカタログに市町村の「指定緊急避難場所」を追加しました ミリカテゴリに令和元年台風19号土砂災害被害(土石流、地すべり、がけ崩れ)の情報を追加しました 5年10月1日からリニューアルしました |                                                                                                    |                                                                                                    |  |  |
| ○ 安全・防狐<br>街頭での犯罪、<br>の声かけ事案、<br>故情報等生活安<br>を提供します。  | 子供へ<br>交通事<br>全情報                                                                                                    | <ul> <li></li></ul>                                                                                                    | <ul> <li>▶ 法令・規制</li> <li>用途地域等(都市計画<br/>法ほか)、指定農薬情報、水道水源保全地</li> <li>区、猛きん類行動圏等の情報を提供します。</li> </ul> | ○ 福祉・健康・医療 高齢者関係施設、児童<br>関係施設、障害者関係<br>施設等の社会福祉施設<br>及び病院、診療所、歯<br>科診療所の医療施設情<br>報を提供します。                       |  |  |
| <b>오 観光</b><br>史跡、名勝、天<br>物、登山関係情<br>観光情報を提供<br>す。   | 然記念<br> 報等の<br>:しま                                                                                                    | ▶ 自然・環境・森林 森林地域、環境影響評<br>価実施個所、酸性雨実<br>態被害調査等の自然・<br>環境情報を提供しま<br>す。                                                                                                    |                                                                                                    | <ul> <li>         ・ 生活         収入証紙売りさばき場         所、鉄道、空港、道路         交通量等の生活情報を         提供します。      </li> </ul> |  |  |
| <b>오 土地関連</b><br>土地利用、地価<br>県有地売却情報<br>地関連情報を提<br>す。 |                                                                                                    | ▶ 統計情報 年齢・男女別人口統  計、産業別就業者数等 の統計情報を提供しま す。                                                                                                    | P MappinDrop<br>Mappin <sup>®</sup> やりつの<br>が地図をデザインしよう!<br>P NAGANO                                  | <ul> <li>▶ 道路交通規制状況は、</li> <li>(公財)日本道路交通情報センターのサイトをご覧ください(クリックすると外部サイトが開きます)</li> </ul>                        |  |  |
| 0 - *=                                               | - K                                                                                                    | <b>○ オ</b> _プヽ゚デ_タカタログ                                                                                                    | ○多地図のお問い合わせ                                                                                           |                                                                                                    |  |  |

#### 「信州くらしのマップ」から自然公園区域の確認方法②

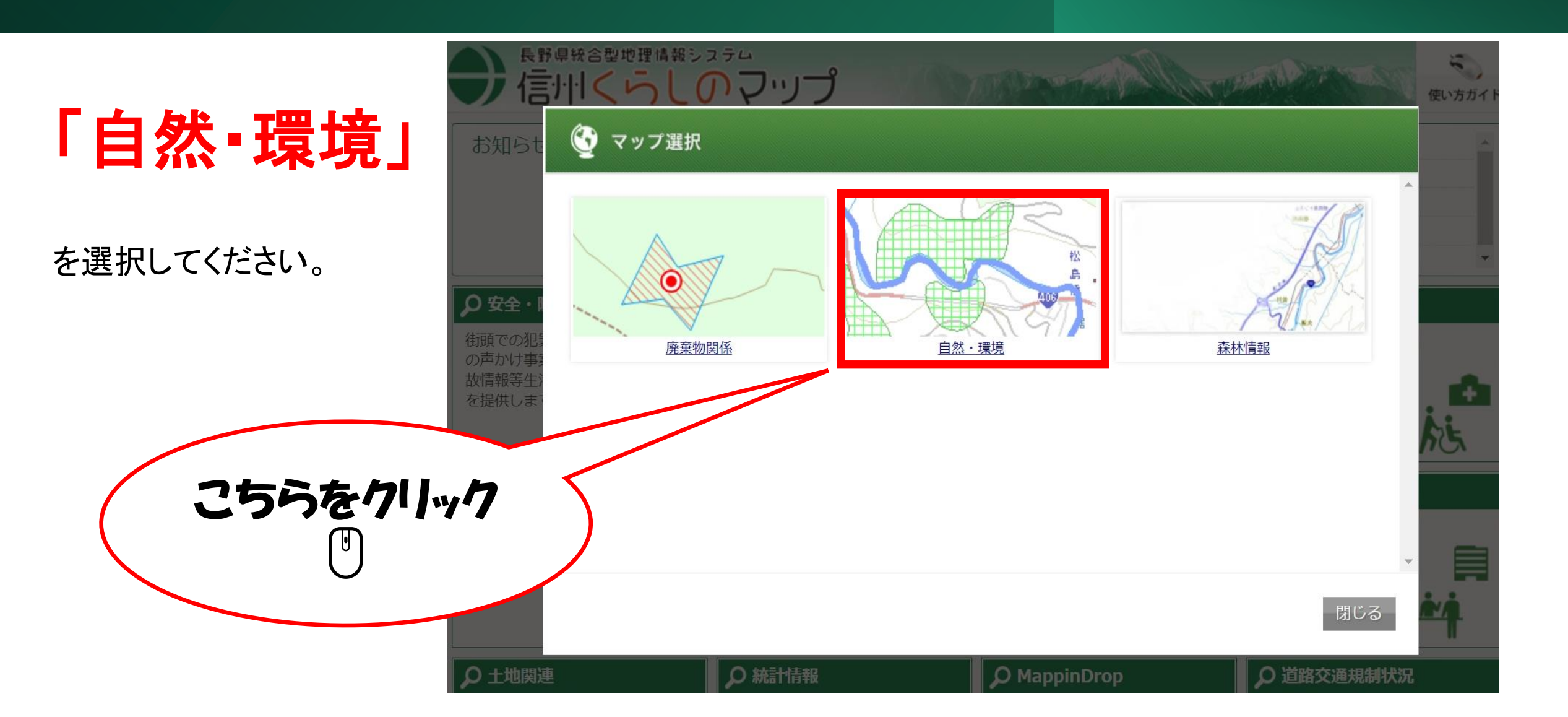

## 「信州くらしのマップ」から自然公園区域の確認方法3

- 「利用規約」をご確認いただき、同意いただける場合は「同意す
- る」を選択してください。

※「同意しない」を選択された場合、トップ ページに戻り、ご使用いただけません。

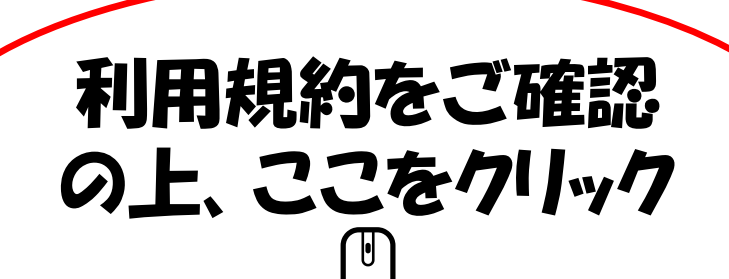

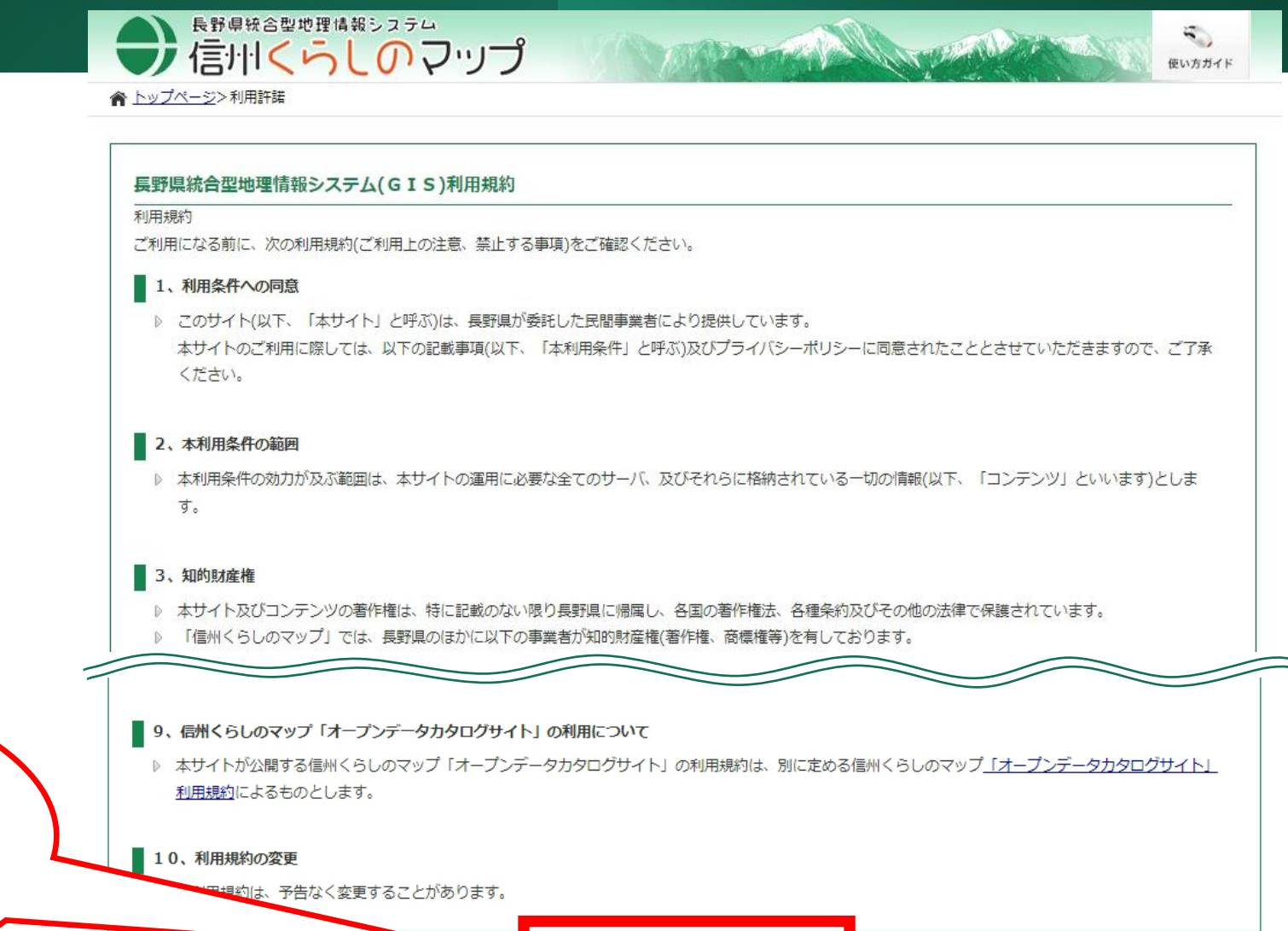

同意する

同意しない

## 「信州くらしのマップ」から自然公園区域の確認方法④

確認したい場所を表示します。

①「住所検索」
 ②「地図上から選択」

のいずれかの方法で選択してください。

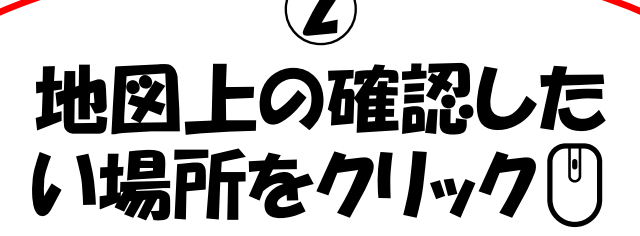

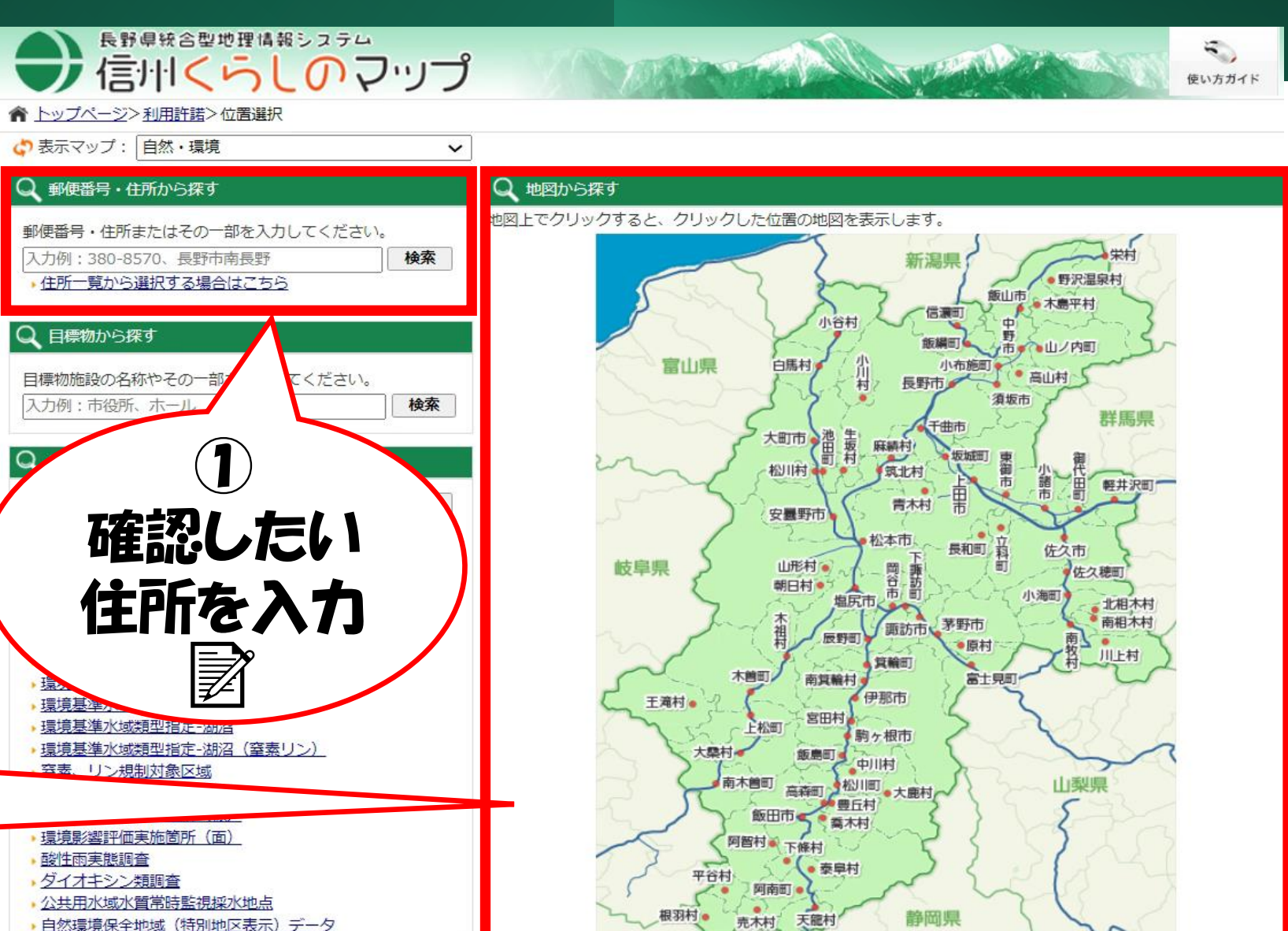

## 「信州くらしのマップ」から自然公園区域の確認方法5

「表示切替」にある凡例、 「自然公園データ」 を選択すると、地図上に公園区域の色 分けがされます。 (区域ごとの選択も可能) こちらをクリック

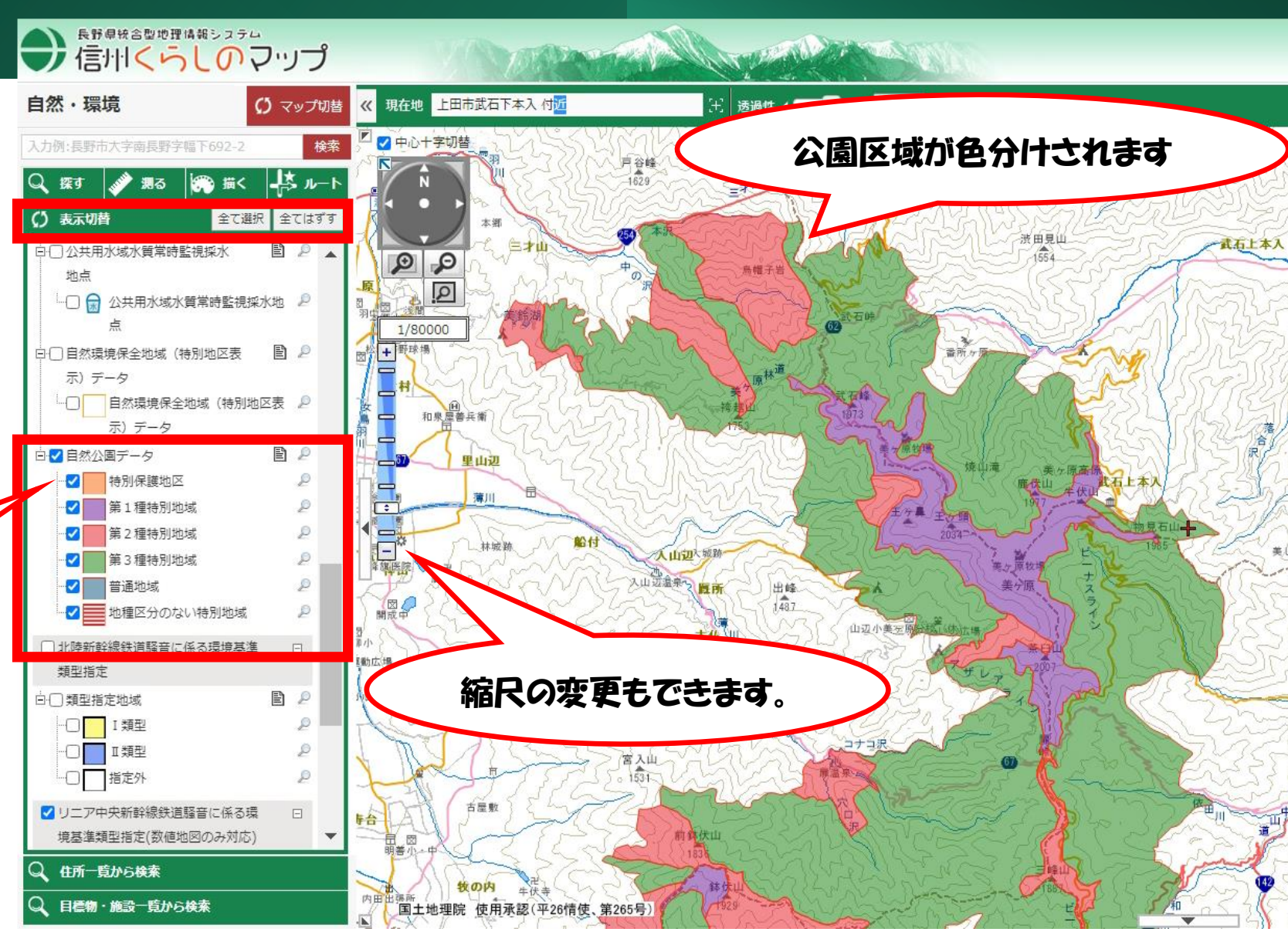